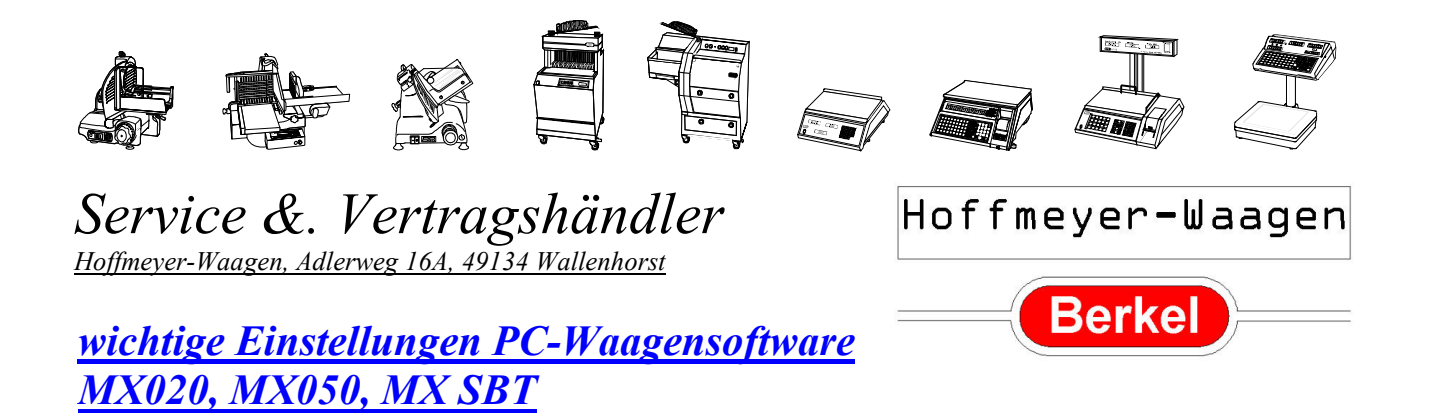

Als Voraussetzung müssen alle PC-Waagenprogramme als Administrator mit wirklich allen Rechten installiert sein! (siehe hierzu Schreiben AveryBerkel 15.03.2013)

## 1.) grundsätzliche Firewalleinstellungen

Die Firewall muss für das Waagen-PC-Programm so eingestellt sein, dass ein Ausgeben und Empfangen von Daten erlaubt ist.

*Win XP:* Start, Einstellungen, Systemsteuerung, Windows-Firewall unter Ausnahmen das entsprechende Programm zulassen !

*Win 7: Start, Systemsteuerung, Windows-Firewall, Ein Prog. Zulassen, Anderes Prog. Zulassen, das Prog. aus der Liste wählen und Häkchen bei "öffentlich zulassen" setzen!* 

## 2. ) Adaptereinstellungen (nur für MX020)

Der ausgewählte Com-Port für das Verbindungskabel muss in der MX020-Software unter Option, Kommunikation eingestellt werden (z. B. Com 1 oder Com2). Bei Verwendung eines USB-Adapters am besten immer den gleichen USB-Steckplatz verwenden und wie folgt nachsehen welcher virtuelle Com-Port zugeordnet ist.

Win XP: Start, Einstellungen, Systemsteuerung, System, Hardware, Geräte-Manager, unter Anschlüsse Ihren Adapter wählen, Com-Anschlußnummer ablesen und wie oben beschrieben im MX020 eingeben

Win 7: Start, Systemsteuerung, System, Geräte-Manager, unter Anschlüsse Ihren Adapter wählen, Com-Anschlußnummer ablesen

oder doppelklicken, Anschlusseinstellungen, Erweitert, Com-Anschlußnummer ablesen und wie oben beschrieben im MX020 eingeben

## 2. ) Lan-Netzwerkeinstellungen (nur für MX050, MX SBT)

Die IP-Nummern müssen abgestimmt sein.

Win XP: Start, Einstellungen, Systemsteuerung, Netzwerkverbindungen, mit rechter Maus auf Lan-Verbindung, Eigenschaften, Internetprotokoll (TCP/IP) Eigenschaften, Reiter Alternative Konfiguration, aktivieren Sie "Folgende IP-Adressen verwenden", bei IP-Adresse: (ähnliche Waagenadresse eingeben meistens) 192.168.001.010, Subnetzmaske: (meistens) 255.255.255.000 und ggf. Standardgateway Ihres Routers eingeben Win 7: Start, Systemsteuerung, Netzwerk u. Freigabecenter, Adaptereinstellungen ändern, mit rechter Maus auf Lan-Verbindung, Eigenschaften, Internetprotokoll Version 4 (TCP/IP) Eigenschaften, Reiter Alternative Konfiguration, aktivieren Sie "Benutzerdefiniert", bei IP-Adresse: (ähnliche Waagenadresse eingeben meistens) 192.168.001.010, Subnetzmaske: (meistens) 255.255.000 und ggf. Standardgateway Ihres Routers eingeben